# TOSHIBA

2012年11月第2版 Leading Innovation >>>

PVJ-0156

## TPV-WL1-SET

コミュニケーションユニット 補足説明書 セットアップガイド コンピュータ編

本ガイドでは、コンピュータとコミュニケーションユニットを、無線 LAN アクセスポイントを介して接続する手順を記します。 本ガイドは取扱説明書とともに大切に保管してください。

### ご注意

コンピュータの動作環境については、「補足説明書 表示確認環 境一覧」をご覧ください。 本ガイドでは、Microsoft® Windows® 7(以降、Windows 7と記 載)を例に説明します。 ご使用のコンピュータ製品の取扱説明書をあわせてご覧ください。

# 無線接続の場合

1 コンピュータと無線 LAN モジュールを接続する

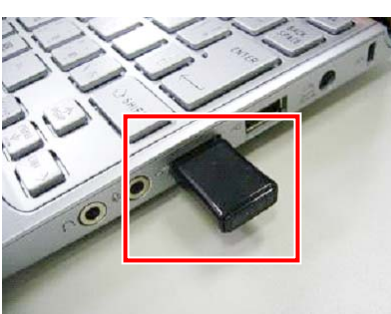

# メモ

無線 LAN 機能が標準搭載されているコンピュータは、手順1は不 要です。

- 2 接続した無線 LAN モジュールの設定を行う 例として、Windows 7 でのセットアップ手順を記します。
- ① デスクトップの「スタート」ボタンをクリックして、「コ ントロールパネル」をクリックする

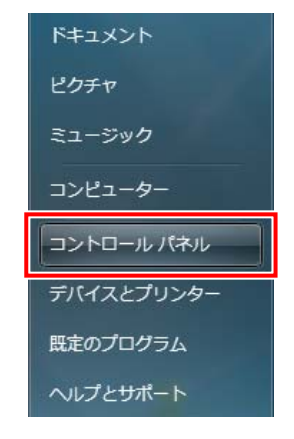

②「ネットワークの状態とタスクの表示」をクリックす

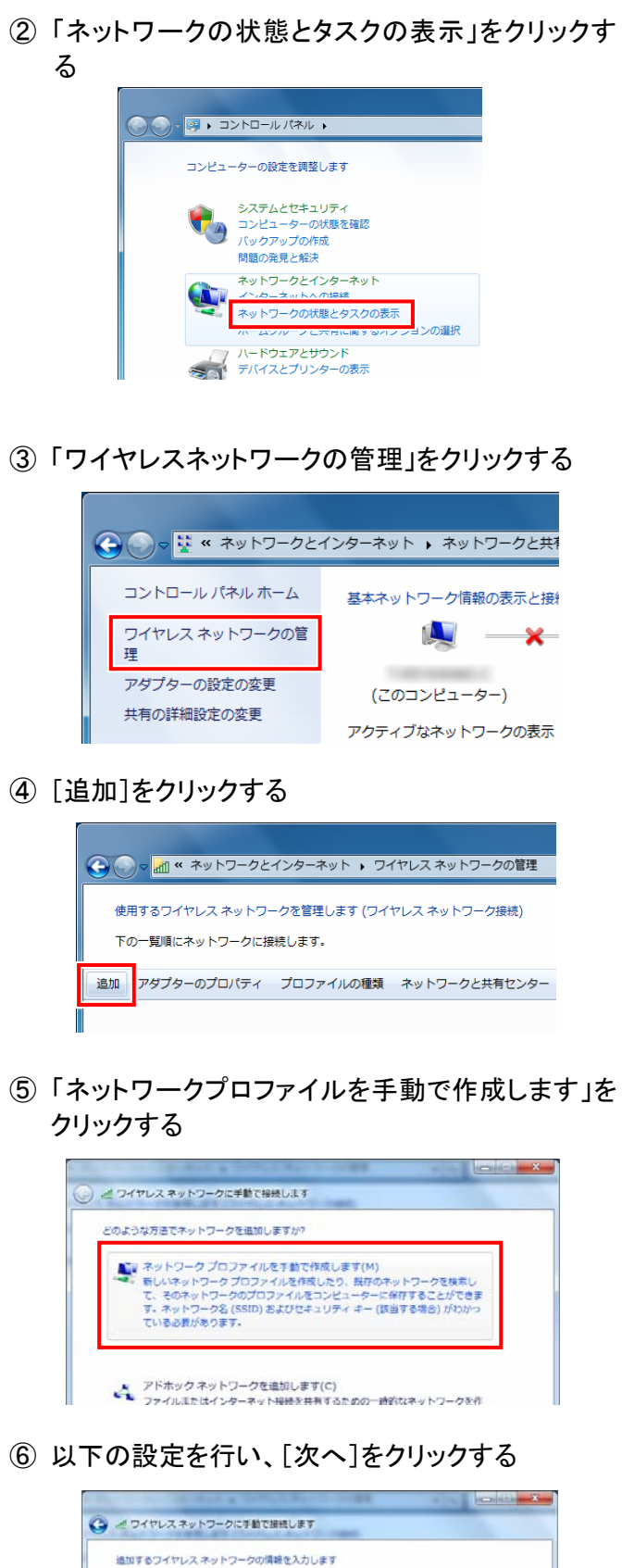

ネットワーク名(E):

暗号化の種類(R):

セキュリティの種類(S)

セキュリティ キー(C):

ごの接続を自動的に開始します(T)

00018E1D12C5

WPA2-パーソナル

12346F5A68E92

図ネットワークがブロードキャストを行っていない場合でも接続する(0) 昔告: 選択すると、このコンピューターのプライバシーが放送にさらされる可能性があります。

文字を非表示にする(H)

次へ(N) キャンセル

AES

| ネットワーク名                                                                                                    | 無線 LAN アクセスポイント本体                                                                                                    |
|----------------------------------------------------------------------------------------------------|----------------------------------------------------------------------------------------------------|
|                                                                                                    | 底面に記載してある SSID を入                                                                                                    |
|                                                                                                    | カする                                                                                                    |
| わたっリニンの話料                                                                                                    | 「WDA2-パーソナル」を選切す                                                                                                    |
| セイユリティの俚短                                                                                                    | 「WPA2-ハーク」ル」を選択9                                                                                                    |
|                                                                                                    | ବ୍ତ                                                                                                    |
| 暗号化の種類                                                                                                    | 「AES」を選択する。                                                                                                    |
| セキュリティキー                                                                                                    | 無線 LAN アクセスポイント本体                                                                                                    |
|                                                                                                    | 底面に記載してある Key を入ナ                                                                                                    |
|                                                                                                    |                                                                                                    |
| <u> うっしつ ちおづつ</u>                                                                                                    |                                                                                                    |
|                                                                                                    | テエックを入れる。                                                                                                    |
| トキャストを行って                                                                                                    |                                                                                                    |
| いない場合でも接                                                                                                    |                                                                                                    |
| 続する                                                                                                    |                                                                                                    |
|                                                                                                    |                                                                                                    |
|                                                                                                    |                                                                                                    |
| Key: 12346                                                                                                    | <b>F5A6BE92</b> + セキュリティキ                                                                                                    |
| SSID:                                                                                                    |                                                                                                    |
| 00018                                                                                                    | E1D12C5 < ネットワーク名                                                                                                    |
|                                                                                                    |                                                                                                    |
|                                                                                                    |                                                                                                    |
| ⑦ 確認両面の[嬰                                                                                                    | 11、ス] ボタンをクリックする                                                                                                    |
|                                                                                                    |                                                                                                    |
|                                                                                                    |                                                                                                    |
| at the distance of the second second se | <b>大所動で14時1、東京</b>                                                                                                    |
| () = 04+02,*0+0-0                                                                                                    | CTR CARGO F                                                                                                    |
| 正常に 0001861012C5 を追加                                                                                                    | なしました                                                                                                    |
| 正常に 00018E1D12C5 を追加                                                                                                    |                                                                                                    |
| 正常に 00018E1D12C5 を追加<br>・ 接続の設定を変更し<br>接続のジェアックィーク                                                                                                    | 20しました<br>20しました<br>時度、設定を変更します。                                                                                                    |
| 正常に 00018E1D12C5 を追加<br>非純の設定を変更<br>現代のプロバティを                                                                                                    | 300ました<br>します(M)<br>関き、設定を変更します。                                                                                                    |
| 正常に 00018E1D12C5 を追加<br>注意に 00018E1D12C5 を追加<br>単純のプロバティを                                                                                                    | 2015-00-00-00-00-00-00-00-00-00-00-00-00-00                                                                                                    |
| 正常に 00018E1D12C5 を追か<br>注意に 00018E1D12C5 を追か<br>兼続の設定を変更し<br>接続のプロバティを                                                                                                    | AUE (MOU)<br>成しました<br>します(H)<br>関き、設定を変更します。                                                                                                    |
| 正常に 00010E1D12C5 を追加<br>ま様の設定を変更し<br>課様のプロパティを                                                                                                    | AUE (MACON)<br>創します(M)<br>関き、設定を変更します。                                                                                                    |
| 正常に 00016E1D12C5 を追加<br>建築のプロパティを                                                                                                    | 2011年1月1日<br>2011年1月1日<br>1月1日<br>1月1日<br>1月1日<br>1月1日<br>1月1日<br>1月1日<br>1月                                                                                                    |
| 正常に 00018E1D12C5 を追加<br>・ 接続の設定を変更<br>一<br>接続のプロバティを                                                                                                    | ALE 5 (H)<br>Me. 設定を変更します。                                                                                                    |
| 正常に 00018E1D12C5 を追加<br>・ 接続の設定を変更<br>一<br>接続のプロバティを                                                                                                    | AUEICE<br>AUEICE<br>します(H)<br>関連・設定を変更します。                                                                                                    |
| 正常に 00018E1D12C5 を追加<br>注意に 00018E1D12C5 を追加<br>連続のプロバティを                                                                                                    | AUGUCOF<br>AUGUCA<br>AUGUCA    |
| 正常に00010E1D12C5 を追加<br>連常のプロパティを                                                                                                    | AUE CALOUR /<br>AUE / M<br>関本<br>版定を変更します。<br>開ひる                                                                                                    |
| 正常に 00016E1D12C5 を通知<br>・ 接続の設定を変更し<br>課税のプロパティを                                                                                                    | ALE LALOS /<br>ALE LA<br>JET (M)<br>関本<br>開た<br>日<br>開た<br>日<br>開た<br>日                                                                                                    |
| 8 ネットワークー!                                                                                                    | RUFUR<br>RUFUR<br>UET(H)<br>Me. 設定空気UFT.<br>覧に先ほど登録したネットワー                                                                                                    |
| <ul> <li>③ ネットワークー!</li> <li>③ ネットワークー!</li> </ul>                                                                                                    | RUFUE<br>RUFUE<br>UST(H)<br>Ne. BategerUFT.<br>覧に先ほど登録したネットワー<br>へることを確認する                                                                                                    |
| <ul> <li>8 ネットワークー<br/>が表示されてい</li> </ul>                                                                                                    | RUFUL<br>RUFUL:<br>します(M)<br>瞬回: 脱粒を発展します.<br>際に先ほど登録したネットワー<br>へることを確認する                                                                                                    |
| <ul> <li>8 ネットワークー!</li> <li>が表示されてい</li> </ul>                                                                                                    | RUFUE<br>RUFUE<br>ULTF(H)<br>Re. 設定を発見します.<br>覧に先ほど登録したネットワー<br>へることを確認する                                                                                                    |
| <ul> <li>8 ネットワークー!</li> <li>が表示されてい</li> </ul>                                                                                                    | RUEULOUD<br>RUEUL:<br>レビサ(M)<br>開き、設定を発展します。<br>覧に先ほど登録したネットワー<br>ることを確認する                                                                                                    |
| <ul> <li>③ ネットワークー!</li> <li>③ ネットワークー!</li> <li>が表示されてし</li> <li>※ 100/10/2010</li> <li>※ 100/10/2010</li> </ul>                                                                                                    | RUEDUCED<br>RUEDUCE<br>ULET(M)<br>開意、設定空気更します。<br>覧に先ほど登録したネットワー<br>AGことを確認する                                                                                                    |
| <ul> <li>8) ネットワークー!</li> <li>新時の設定を変更<br/>課税のプロパティを</li> <li>8) ネットワークー!</li> <li>が表示されてい</li> </ul>                                                                                                    | RUFULATION RUE RUE RUE RUE RUE RUE RUE RUE RUE RUE                                                                                                    |
| <ul> <li>8 ネットワークー!</li> <li>が表示されてし</li> <li>100018101205 を述い</li> <li>1001010000000000000000000000000000000</li></ul>                                                                                                    | RUFUCATION ()<br>RUFUCA<br>RUFUCA<br>RUFUC                                                                                                    |
| <ul> <li>8 ネットワークー!</li> <li>第時の対応を定期:<br/>第時のプロパティを</li> <li>第時のプロパティを</li> <li>第時のプロパティを</li> <li>第時のプロパティを</li> </ul>                                                                                                    | RUEUCOUP<br>RUEUCE<br>WEIT(H)<br>開E: 設定空気用UET.<br>覧に先ほど登録したネットワー<br>AGことを確認する<br>(ACRE キットワーク2月間ビター<br>(ACRE キットワーク2月間ビター<br>(ACRE キットワーク2月間ビター<br>(ACRE キンワーク2月間ビター)<br>(ACRE キンワーク2月間ビター)<br>(ACRE キンワーク2月間ビター)<br>(ACRE キンワーク2月間ビター)<br>(ACRE キンワーク2月間ビター)<br>(ACRE キンワーク2月間ビター)<br>(ACRE キンワーク2月間ビター)<br>(ACRE キンワーク2月間ビター)<br>(ACRE キンワーク2月間ビター)<br>(ACRE キンワーク2月間ビター)<br>(ACRE キンワーク2月間ビター)                                                                                                    |
| <ul> <li>8 ネットワークーク<br/>が表示されてし</li> <li>1000101025を認知<br/>第時のプロパティを</li> </ul>                                                                                                    | RUEUCOUP<br>RUEUCE<br>WEIT(H)<br>Re. BRESERTURT.                                                                                                    |
| <ul> <li>8 ネットワークーク<br/>が表示されてい</li> <li>1000100000000000000000000000000000000</li></ul>                                                                                                    | RUEDC<br>RUETCA<br>MUETCA<br>M |
| <ul> <li>8 ネットワークーク<br/>が表示されてい</li> <li>100010101205 聖師</li> <li>100010101205 聖師</li> <li>10001010101010101010101010101010101010</li></ul>                                                                                                    | RUEDLE<br>RUEDLE<br>UET(H)<br>開意. 設定空気更します.<br>覧に先ほど登録したネットワー<br>へることを確認する                                                                                                    |
| <ul> <li>8 ネットワークー!</li> <li>新株の設定を変更<br/>課税のプロパティを</li> <li>8 ネットワークー!</li> <li>が表示されてし</li> <li>デンテクとパクチャン・<br/>の実施のプロパティンの実施します。</li> <li>アクラクーの方がして、「シンテクを調査します。</li> <li>アクラクーの方が「マークつきまします。</li> <li>アクラクーの方が「マークコー?</li> <li>アクラクーの方が「マークコー?</li> <li>アクラクロー?</li> <li>アクラクロー?</li> <li>アクラクロー?</li> <li>アクラクロー?</li> <li>アクラクロー?</li> <li>アクラクロー?</li> <li>アクラクロー?</li> <li>アクラクロー?</li> <li>アクラクロー?</li> <li>アクラクロー?</li> <li>アクラクロー?</li></ul>                                              | RUEDUCE<br>RUEDUCE<br>WEIT(M)<br>開意、設定空気更します。<br>電じる                                                                                                    |
| <ul> <li>③ ネットワークー!</li> <li>第時の設定を変更<br/>第時のプロパティを</li> <li>③ ネットワークー!</li> <li>が表示されてし</li> <li>○ ***&gt;&gt;&gt;&gt;&gt;&gt;&gt;&gt;&gt;&gt;&gt;&gt;&gt;&gt;&gt;&gt;&gt;&gt;&gt;&gt;&gt;&gt;&gt;&gt;&gt;&gt;&gt;&gt;&gt;&gt;&gt;&gt;&gt;</li></ul>                                                                                                    | RUEDUCE<br>RUEDUCE<br>ULET(M)<br>開意、設定空気更します。<br>間に先ほど登録したネットワー<br>AGことを確認する                                                                                                    |
| <ul> <li>8) ネットワークー!</li> <li>第時の設定を変更<br/>第時のプロ/ヤイを</li> <li>8) ネットワークー!</li> <li>が表示されてい</li> </ul>                                                                                                    | RUFUC<br>RUFUS<br>BUFUS<br>DETC先ほど登録したネットワー<br>Nることを確認する<br>RUFUS<br>Photo Report (1)<br>Contract Photo Post<br>Contract Photo Post<br>Contract Photo Post<br>Contract Photo Post<br>Contract Photo Post<br>Contract Photo Photo P                                                                                                    |

⑨ 登録したネットワーク名を選択し、「アダプターのプ ロパティ」をクリックする

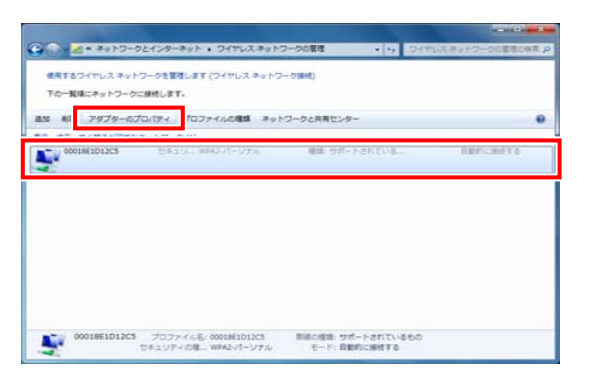

① 「インターネットプロトコル バージョン 4 (TCP/IPv4)を選択し、「プロパティ」をクリックする

| ネットワーク       共有         接続の方法: <ul> <li>Atheros AR9285 Wireless Network Adapter</li> <li> <ul> <li></li></ul></li></ul>                                                                                                    | ローク接続のプロパティ  ・ エー                                                              |
|----------------------------------------------------------------------------------------------------|--------------------------------------------------------------------------------|
| 接続の方法                                                                                                    | ネットワーク 共有                                                                      |
|                                                                                                    | 接続の方法                                                                          |
| 構成(C).<br>この接続は次の項目を使用します(O):<br>● Microsoft ネットワーク用クライアント<br>● UMware Bridge Protocol<br>● QoS パケット スクリークの用ファイルとプリンター共有<br>● ムト キット サーク・ロファイルとプリンター共有<br>● ムト キット サーク・ロファイルとプリンター共有<br>● ムト キット サーク・ロファイルとプリンター共有<br>● ムト キット サーク・ロファイルとプリンター共有<br>● ムト キット サーク・ロファイルとプリンター共有<br>● ムト キット サーク・ロファイルとプリンター共有<br>● ムト キット サーク・ロファイルとプリンター共有<br>● ムト キット サーク・ロファイルとプリンター共有<br>● ムト キット サーク・ロファイルとプリンター共有<br>● ムト キット サーク・ロファイルとプリンター共有<br>● ムト キット サーク・ロファイルとプリンター共有<br>● ムト キット サーク・ロファイルとプリンター<br>● スト キット サーク・ロファイル・フランマンター<br>● スト キット サーク・ロファイルとプリンター<br>● ムト サーク・ロクァイル・フランマンター<br>● ムト キット サーク・ロクァイル・フランマンター<br>● ムト キット サーク・ロクァイル・フランマンター<br>● ムト キット サーク・ロクァイル・フランター<br>● ムト キット サーク・ロクァイル・フランター<br>● ムト キット オット サーク・ロクァイル・フランター<br>● ムト キット サーク・ロクァイル・フランター<br>● ムト キット サーク・ロクァイル・フランター<br>● ムト キット サーク・ロクァイル・フランター<br>● ムト サーク・ロクァイル・フランター<br>● ムト キット サーク・ロクァイル・フランター<br>● ムト キット サーク・ロクァイル・フランター<br>● ムト キット サーク・ロクァイル・フランター<br>● ムト キット サーク・ロクァイル・フランター<br>● ムト キット サーク・ロクァイル・フランター<br>● ムト キット サーク・ロクァイル・フランター<br>● ムト キャト サーク・ロクァイル・フランター<br>● ムト キャト サーク・ロクァイル・フランター<br>● ムト キャト サーク・ロクァイル・フランター<br>● ムト キャト サーク・ロクァイル・フランター<br>● ムト キャト サーク・ロクァイル・フランター<br>● ムト サーク・ロクァイル・フランター<br>● ムト サーク・ロクァイル・フランター<br>● ムト サーク・ロクァイル・フランター<br>● ムー (1000000000000000000000000000000000000                                                                                                    | Atheros AR9285 Wireless Network Adapter                                        |
| この接続は次の項目を使用します(O):                                                                                                    | 構成(C)                                                                          |
| ○     Microsoft ネットワーク用クライアント       ○     ● VMware Bridge Protocol       ○     ● VMware Bridge Protocol       ○     ● QoS パケット 人々ジューラ       ○     ● AL サラーク用ファイルとブリンター共有       ○     ● Microsoft ネットワーク用ファイルとブリンター共有       ○     ● Microsoft ネットワーク用ファイルとブリンター共有       ○     ● AL サラーク用ファイルとブリンター共有       ○     ● AL サラークボット プロトファイルとブリンター共有       ○     ● AL サラークボット プロトファインターション (TCP/IPv4)        ●       ●     ●       ●     ●       ●     ●       ●     ●       ●     ●       ●     ●       ●     ●       ●     ●       ●     ●       ●     ●       ●     ●       ●     ●       ●     ●       ●     ●       ●     ●       ●     ●       ●     ●       ●     ●       ●     ●       ●     ●       ●     ●       ●     ●       ●     ●       ●     ●       ●     ●       ●     ●       ●     ●       ●     ●       ●     ●                                                                                                    | この接続は次の項目を使用します(O):                                                            |
| ○     ● VMware Bridge Protocol       ○     ● Ocs パケット スケジューラ       ○     ● Ocs パケット スケジューラ       ○     ● ウェト サイワーク用ファイルとプリンター共有       ○     ● ウェト サイワーク用ファイルとプリンター共有       ○     ● ウェト サイワーク用ファイルとプリンター共有       ○     ● ウェト サイワーク用ファイルとプリンター共有       ○     ● ウェト サイワーク用ファイルとプリンター共有       ○     ● ウェーク・       ○     ● ウェーク・        ○                                                                                                    | ✓ 県 Microsoft ネットワーク用クライアント                                                    |
| <ul> <li>図 ■QoS パケット スケジューラ</li> <li>図 ■ Microsoft ネットワーク用ファイルとブリンター共有</li> <li>マーム トースト ゴースローバ・ジョン 4 (TCP/IPv4)</li> <li>マームション 5 パワクタ クローク</li> <li>マームション 5 パワクタ クローク</li> <li>マームション 5 パワクタ クロー</li></ul> | 🗹 📮 VMware Bridge Protocol                                                     |
| <ul> <li>○ ● Microsoft ネットワーク用ファイルとプリンター共有</li> <li>○ ▲ インターネット プロトコル パージョン 4 (TCP/IP4)</li> <li>○ ▲ インターネット プロトコル パージョン 4 (TCP/IP4)</li> <li>◆ III</li> <li>インストール(N)</li> <li>● III(R)</li> <li>● III(R)</li> <li>● IIII(R)</li> <li>● III(R)</li> <li>● III(R)</li></ul>                                                                                                    | 🗹 🛃 QoS パケット スケジューラ 🗉 📰                                                        |
|                                                                                                    | ☑ 県 Microsoft ネットワーク用ファイルとプリンター共有                                              |
| <ul> <li>▲ 12/2 = スット プロトコル ハーション 1 (10P/IP45)</li> <li>・</li> <li>・</li> <li< td=""><td></td></li<></ul>                                                                                                    |                                                                                |
|                                                                                                    |                                                                                |
| インストールKN」 育野除(1) フロパティ(R)<br>説明<br>伝送制御ブロトコル/インターネット プロトコル。相互接続されたさまざまな<br>ネットワーク間の通信を提供する、既定のワイド エリア ネットワーク フロトコ<br>ルです。                                                                                                    | ۲ III ۲                                                                        |
| 設明<br>伝送制御ブロトコル/インターネット プロトコル。相互接続されたさまざまな<br>ネットワーク間の通信を提供する、既定のワイド エリア ネットワーク ブロトコ<br>ルです。<br>OK キャンセル                                                                                                    | インストール(N) 削除(U) プロパティ(R)                                                       |
| はごき利用シルトコル/インジーイットフロトコル。相互技続にイルにさまさまは<br>ネットワーク間の通信を提供する、既定のフイドエリアネットワークフロトコ<br>ルです。                                                                                                    |                                                                                |
| ルです。<br>のK キャッオフル                                                                                                    | 伝达制御ノロトゴル/インダーネット ノロトゴル。相互接続されたさまさまな<br>ネットワーク間の通信を提供する、既定のワイド エリア ネットワーク プロトコ |
| OK \$\$\text{vtru}                                                                                                    | ルです。                                                                           |
|                                                                                                    |                                                                                |
| OK キャンセル                                                                                                    |                                                                                |
|                                                                                                    | OK キャンセル                                                                       |

①「IPアドレスを自動的に取得する」に変更し、[OK] ボタンをクリックする

| インターネット プロトコル バージョン 4 (T                                     | CP/IPv4)のプロパティ ? ×                           |
|--------------------------------------------------------------|----------------------------------------------|
| 全般(代替の構成)                                                    |                                              |
| ネットワークでこの機能がサポートされている場合<br>きます。サポートされていない場合は、ネットワー<br>てください。 | は、IP 設定を自動的に取得することがで<br>ク管理者に適切な IP 設定を問い合わせ |
| ◎ IP アドレスを自動的に取得する(O)                                        |                                              |
| ○ 次の IP アドレスを使う(S):                                          |                                              |
| IP アドレス(1):                                                  |                                              |
| サブネット マスク(U):                                                |                                              |
| デフォルト ゲートウェイ(D):                                             |                                              |
| ◎ DNS サーバーのアドレスを自動的に取得                                       | する(B)                                        |
| ──── 次の DNS サーバーのアドレスを使う(E):                                 |                                              |
| 優先 DNS サーバー(P):                                              |                                              |
| 代替 DNS サーバー(A):                                              |                                              |
| □ 終了時に設定を検証する(L)                                             | ■詳細設定(V)                                     |
|                                                              | OK         キャンセル                             |

固定 IP アドレスとする場合には、「192.168.2.X(2 および 5 以外の任意の値)」に変更します。

裏へ続く

## ご注意

LAN アクセスポイントの固定 IP アドレスは「192.168.2.2」です。 お客様で設定できる IP アドレスの値は「192.168.2.1~ 192.168.2.254」のうち、「192.168.2.2」と「192.168.2.5」を除いたも のになります。

3 ブラウザを起動する

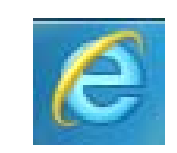

**4** ブラウザの[アドレス]に、「192.168.2.5」(コミュニケー ションユニットのナビモード画面の URL)を入力し、 [Enter]キーを押す

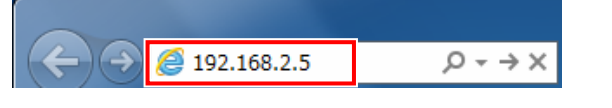

#### 初期設定前は「初期設定ナビ画面」、設定完了後は「ナビモー ド画面」が表示されます。

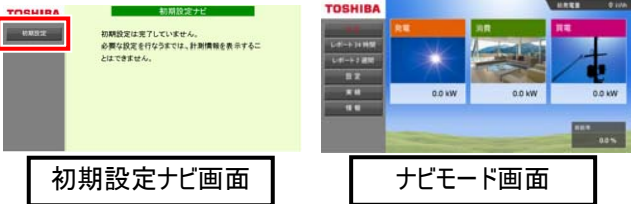

初期設定ナビ画面が表示された場合は、「初期設定」を 押して施工・保守マニュアル「4.4.開始確認」(37 ページ) をご覧ください。

ナビモード画面が表示された場合は、次へ進んでください。

5 ブラウザの「星マーク(お気に入り)」をクリックし、 「お気に入りに追加」をクリックする

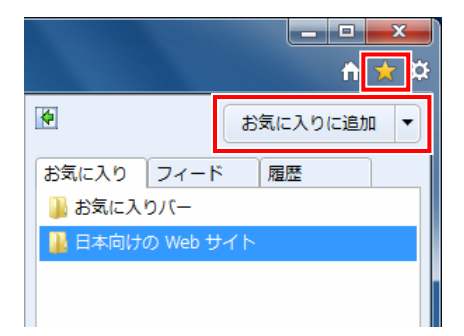

6 「名前」を入力し、[追加]ボタンをクリックする

| お   | 気に入りの追     | מ                                                      | A summit              | x           |
|-----|------------|--------------------------------------------------------|-----------------------|-------------|
|     | $\bigstar$ | <b>お気に入りの追加</b><br>この Web ページをお気に入り<br>センターからアクセスできます。 | として追加します。お気に入りの項<br>- | 目にはお気に入り    |
|     | 名前(N):     | JE.                                                    |                       |             |
| l ' | 作成先(R):    | 🚖 お気に入り                                                | <b>↓</b>              | テしいフォルダー(E) |
|     |            |                                                        | 追加(A)                 | キャンセル       |

# 有線接続の場合

1 コンピュータと無線 LAN アクセスポイントを LAN ケー ブルで接続する コンピュータ

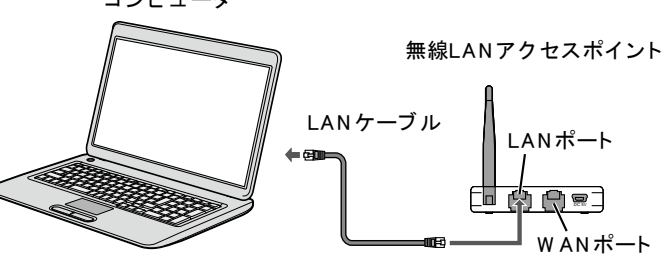

2「無線接続の場合」の初期設定手順①~②を実行し、 「ネットワークの状態とタスクの表示」を表示し、「ア ダプターの設定の変更」をクリックする

|                | インターネット 🕨 ネットワークと共和 |
|----------------|---------------------|
| コントロール パネル ホーム | 基本ネットワーク情報の表示と接続    |
| 理アダプターの設定の変更   | (このコンピューター)         |
| 共有の詳細設定の変更     | アクティブなネットワークの表示     |

**3** ネットワークデバイス一覧が表示されるので、「オン ボード LAN」を右クリックし、プロパティをクリックする

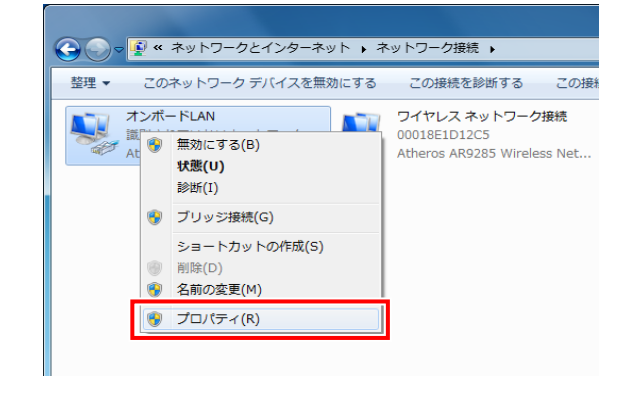

4 「インターネットプロトコル バージョン4(TCP/IPv4) を選択し、「プロパティ」をクリックする

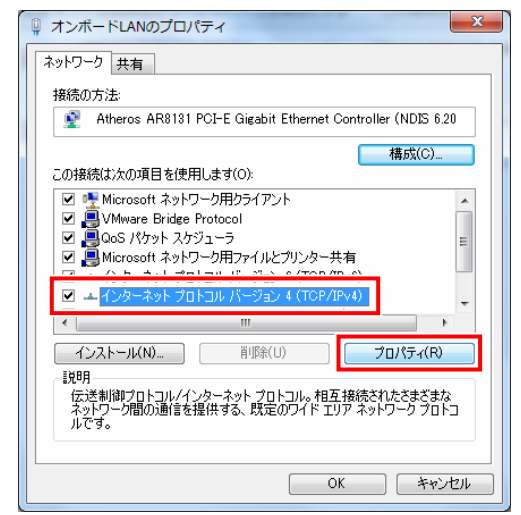

## 5 「IP アドレスを自動的に取得する」に変更し、「OK] ボタンをクリックする

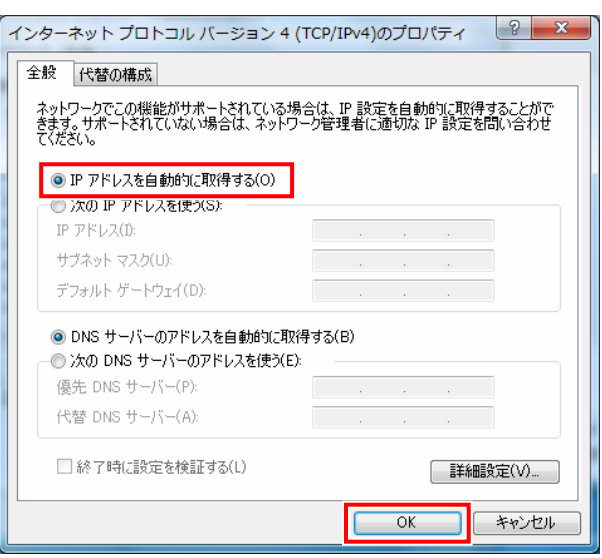

固定 IP アドレスとする場合には、「192.168.2.X(2 および 5 以外の任意の値)」に変更します。

# ご注意

コミュニケーションユニットの固定 IP アドレスは「192.168.2.5」、無線 LAN アクセスポイントの固定 IP アドレスは「192.168.2.2」です。 お客様で設定できる IP アドレスの値は「192.168.2.1~ 192.168.2.254」のうち、「192.168.2.2」と「192.168.2.5」を除いたも のになります。

6 ブラウザを起動する

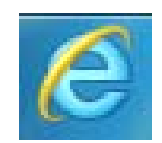

7 ブラウザの[アドレス]に、「192.168.2.5」(コミュニケー ションユニットのナビモード画面の URL)を入力し、 [Enter]キーを押す

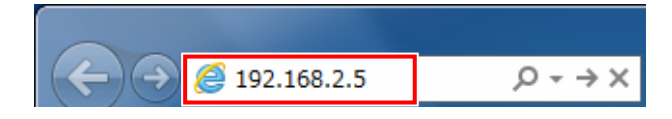

初期設定前は「初期設定ナビ画面」、設定完了後は「ナビモー ド画面」が表示されます。

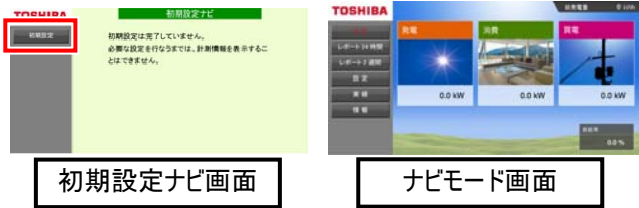

初期設定ナビ画面が表示された場合は、「初期設定」を押 して施工・保守マニュアル「4.4.開始確認」(37 ページ)をご 覧ください。 ナビモード画面が表示された場合は、次へ進んでください。

8 ブラウザの「星マーク(お気に入り)」をクリックし、 「お気に入りに追加」をクリックする

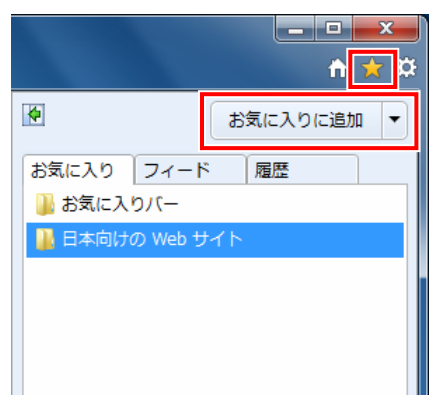

## 9 「名前」を入力し、[追加]ボタンをクリックする

| ස් | 気に入りの追     | ba                                                                      | X                  |
|----|------------|-------------------------------------------------------------------------|--------------------|
|    | $\bigstar$ | お気に入りの追加<br>この Web ページをお気に入りとして追加します。お気に入りの項目にはお気に入り<br>センターからアクセスできます。 |                    |
|    | 名前(N):     | <u>jtë</u>                                                              |                    |
| L  | 作成先(R):    | 🚖 お気に入り                                                                 | ▼ 新しいフォルダー(E)      |
|    |            |                                                                         | <u>追加(A)</u> キャンセル |

Microsoft、Windows、Internet Explorer は、米国 Microsoft Corporation の、米国およびその他の国における登録商標ま たは商標です。

本ガイドに記載されている商品名および会社名は、各社が商 標または登録商標として使用している場合があります。

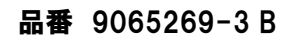